# FAQ・テクニカルガイド

# **Universal Flashloader**

## 量産書き込みツール

# (MSP430 シリーズマイコン用)

## 使用方法

### 1. Universal Flashloader ツール

SEGGER 社製 Universal Flash Loader ツールを使用して標準 JTAG インターフェースをサポートしない RL78、 RH850、STM8、PIC、AVR、8051、MSP430 などマイコンデバイスへの書き込みは可能です。(Q)SPI、FRAM、 EEPROM メモリへの書き込みもサポートしています。

#### Universal Flash Loader ツール対応モデル:

- Flasher PRO
- Flasher PRO XL
- Flasher Compact
- Flasher Portable PLUS
- Flasher ATE
- Flasher Secure

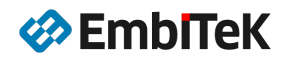

#### 1.1. ダウンロード・インストール

Flasher 本体をパソコンに USB 経由で接続する前に、SEGGER 社の WEB ページ(以下の URL)から最新版の 「Flasher Software and Documentation Pack」 パッケージをダウンロードしてパソコンにインストールしてく ださい。

#### https://www.segger.com/downloads/flasher/

## Flasher Downloads

<u>Flasher</u> is SEGGER's in-circuit flash programming solution for prototyping, small batch and mass production, as well as in-field service programming. The fast, reliable and highly professional production programmers are made in Germany.

Login | Register

Flasher

Our downloads are protected and signed with <u>SEGGER emSecure</u>! <u>More information</u> about signed downloads, how signatures are created and how easy downloaded files can be verified.

| 🖹 Flasher Software and Documentation Pack 🗁                                                                                                    |                          |                                                                                                    |                                                                                |  |  |  |  |  |
|----------------------------------------------------------------------------------------------------|--------------------------|----------------------------------------------------------------------------------------------------|--------------------------------------------------------------------------------|--|--|--|--|--|
|                                                                                                    | Version                  | *                                                                                                    |                                                                                |  |  |  |  |  |
| Flasher Software and Documentation Pack  Can be downloaded and used free of charge by any owner of a SEGGER<br>Flasher model.<br>Not all features of it may be available on all Flasher models.<br>Updated frequently<br>Release Notes<br>More information | V7.52d ∨<br>[2021-08-17] | Windows<br>± 64-bit Installer ± 32-bit Installer<br>Linux<br>± 64-bit DEB Installer ± 32-bit DEB Insta<br>± 64-bit RPM Installer ± 32-bit RPM Inst<br>± 64-bit TGZ Archive ± 32-bit TGZ Archive<br>± 64-bit Linux ARM DEB Installer ± 32-bit<br>± 64-bit Linux ARM TGZ Archive ± 32-bit<br>macOS<br>± 64-bit Installer ± 64-bit Apple M1 Inst | aller<br>taller<br>ve<br>it Linux ARM DEB Installer<br>t Linux ARM TGZ Archive |  |  |  |  |  |

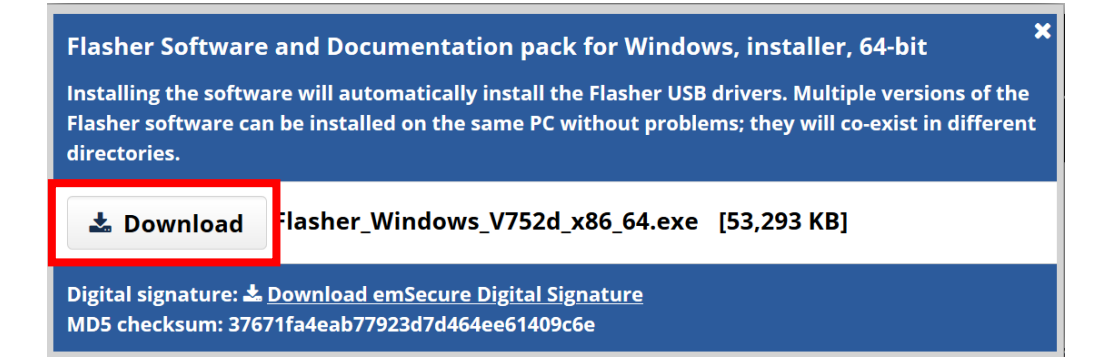

ダウンロードページのご使用条件をご確認いただいてからプログラムをダウンロードしてください。

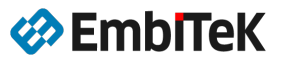

プログラムインストール後、以下のように「**SEGGER\Flasher\_Vxyz**」フォルダ下に Flasher ソフトウエアプロ グラムツール、マニュアルドキュメント及び各種サンプルプロジェクトがロードされます。 デフォルトインストールフォルダ:「C:\Program Files (x86)\SEGGER\Flasher\_Vxyz」 64-Bit PC 環境の場合のデフォルトインストールフォルダ:「C:\Program Files\SEGGER\Flasher\_Vxyz」

<SEGGER\Flasher\_Vxyz>

Т

| ├ Doc ······················· ユーザー・マニュアル(英語版)      |
|----------------------------------------------------|
| ⊢ ETC                                              |
| ⊢ USBDriver                                        |
|                                                    |
| ├ JFlash.exe ・・・・・・・・・・・・・・ J-Flash ツールプログラム       |
| ├ JFlashSPI.exe J-Flash SPI ツールプログラム               |
| ├ UniversalFlasher.exe Universal Flashloader プログラム |
| ├ *.exe                                            |

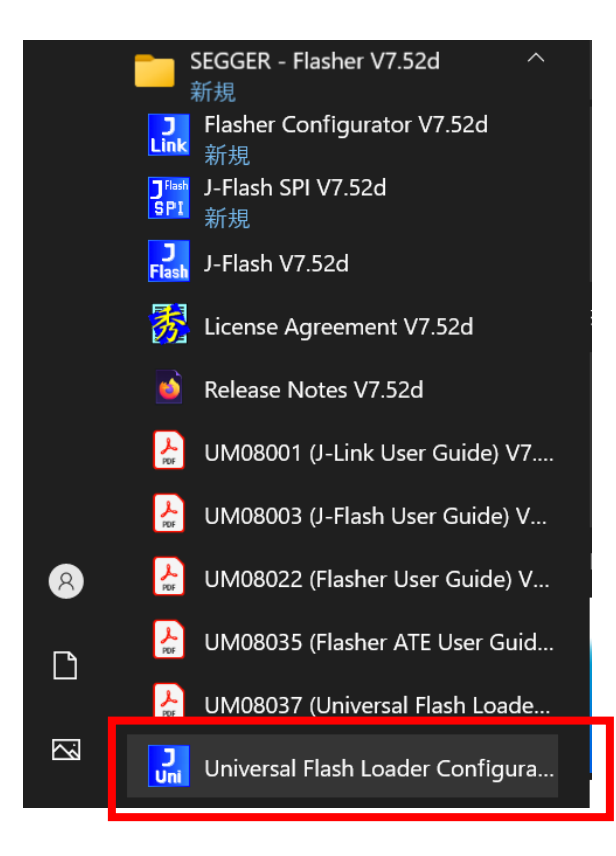

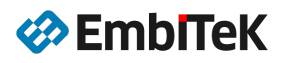

Copyright(c) 2021, EmbTeK Co., Ltd.

## 2. MSP430 ターゲットインターフェース

書き込み用デバッグポートインターフェースは「JTAG」及び「BSL(UART 経由)」をサポートします。 ※ マイコンデバイスによりまして対応インターフェースモードは異なります。

#### 2.1. ピンマップ: BSL via UART モード

| Flasher 本体コネクタ |       | MSP430 マイコン  |  |  |
|----------------|-------|--------------|--|--|
| PIN-1          | VTref | VCC(電源)      |  |  |
| PIN-4/6/8      | GND   | GND          |  |  |
| PIN-5          | TDI   | UART 送信(TXD) |  |  |
| PIN-7          | TMS   | TEST/SBWTCK  |  |  |
| PIN-9          | ТСК   | UART 受信(RXD) |  |  |
| PIN-15         | RESET | RST/NMI      |  |  |

2.2. ピンマップ:JTAG モード

| Flasher 本体: | コネクタ  | MSP430 マイコン |  |  |  |
|-------------|-------|-------------|--|--|--|
| PIN-1       | VTref | VCC(電源)     |  |  |  |
| PIN-4/6/8   | GND   | GND         |  |  |  |
| PIN-3       | TRST  | TEST/SBWTCK |  |  |  |
| PIN-5       | TDI   | TDI         |  |  |  |
| PIN-7       | TMS   | TMS         |  |  |  |
| PIN-9       | ТСК   | тск         |  |  |  |
| PIN-13      | TDO   | TDO         |  |  |  |
| PIN-15      | RESET | RST/NMI     |  |  |  |

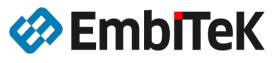

## 3. プロジェクト作成方法

● SEGGER スタートメニューから「Universal Flash Loader Configurator」プログラムを起動します。

| 🔜 SEGGER Universal Flash Loader Configurator V7.52d                                                                                                    | $\times$ |
|----------------------------------------------------------------------------------------------------|----------|
| File Action Configure Help                                                                                                    |          |
| Device: unspecified                                                                                                    |          |
|                                                                                                    |          |
|                                                                                                    |          |
|                                                                                                    |          |
|                                                                                                    |          |
| *.dat *bin hex .mot s s19 srec 0x0000000                                                                                                    |          |
| Download configuration to Flasher                                                                                                    |          |
| Log initialized                                                                                                    | ^        |
| Info: Parsing XML File.<br>Info: XML file C:/Program Files/SEGGER/Flasher_V752d/Devices_UNI¥Adesto_DataFlash xml evaluated<br>successfully.                      |          |
| Info: Load time: 0 ms<br>Info: Found 12 devices<br>Info: YML 60 (Presserver, Silver (SECOED (Flasher, ) (SECH (Devices, UNIV) Seconds) (SECO) and eveloped every |          |
| Info: Load time: 0 ms<br>Info: Load time: 0 ms<br>Info: Found 19 devices                                                                                         |          |
| Info: XML file C/Program Files/SEGGER/Flasher_V752d/Devices_UNI¥I2C_EEPROMxml evaluated successfully.                                                            | ~        |

### ● 「Configure→Select device」メニューコマンドでデバイス選択ダイログを開きます。

| File       | Action     | Configure | Help       |   |       |  |
|------------|------------|-----------|------------|---|-------|--|
| Devi       | ce: unsper | Open      | data file  | C | trl+0 |  |
|            |            | Select    | device     |   |       |  |
| Select Fla |            | Flasher   |            |   |       |  |
|            |            | Projec    | t Settings | A | lt+F7 |  |
|            |            |           |            | _ |       |  |
|            |            |           |            |   |       |  |

🔜 SEGGER Universal Flash Loader Configurator V7.52d

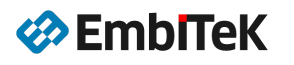

|        | *                          | *          | *         |  |
|--------|----------------------------|------------|-----------|--|
| Vendor | Device                     | FlashBanks | Interface |  |
| Adesto | AT25DF081A                 | 1 MB       | SPI       |  |
| Adesto | AT25PE16 (512Byte Pages)   | 2 MB       | SPI       |  |
| Adesto | AT25PE16 (528Byte Pages)   | 2112 KB    | SPI       |  |
| Adesto | AT25PE20 (256Byte Pages)   | 256 KB     | SPI       |  |
| Adesto | AT25PE20 (264Byte Pages)   | 264 KB     | SPI       |  |
| Adesto | AT25QF128A                 | 16 MB      | SPI       |  |
| Adesto | AT25QF641                  | 8 MB       | SPI       |  |
| Adesto | AT25QL641                  | 8 MB       | SPI       |  |
| Adesto | AT25SF041                  | 512 KB     | SPI       |  |
| Adesto | AT25SF128A                 | 16 MB      | SPI       |  |
| Adesto | AT25SF161                  | 2 MB       | SPI       |  |
| Adesto | AT25SF321B                 | 4 MB       | SPI       |  |
| Adesto | AT25SF641                  | 8 MB       | SPI       |  |
| Adesto | AT25SL128A                 | 16 MB      | SPI       |  |
| Adesto | AT25SL321                  | 4 MB       | SPI       |  |
| Adesto | AT25SL641                  | 8 MB       | SPI       |  |
| Adesto | AT45DB161 (512Byte Pages)  | 2 MB       | SPI       |  |
| Adesto | AT45DB161 (528Byte Pages)  | 2112 KB    | SPI       |  |
| Adesto | AT45DB321D (512Byte Pages) | 4 MB       | SPI       |  |
| Adesto | AT45DB321D (528Byte Pages) | 4224 KB    | SPI       |  |

● ターゲットボード上のマイコンデバイスと同じ型番のデバイスをダイログから選択し、「OK」ボタンを押し ます。以下の事例で「MSP430FR2676」を使用します。

|                   | msp430       | *                                 | *            |
|-------------------|--------------|-----------------------------------|--------------|
| Vendor            | Device       | FlashBanks                        | Interface    |
| Texas Instruments | MSP430F6736A | 2 KB + 512 Byte + 32 KB + 32 KB + | JTAG         |
| Texas Instruments | MSP430FR2110 | 2 KB                              | BSL via UART |
| Texas Instruments | MSP430FR2111 | 3840 Byte                         | BSL via UART |
| Texas Instruments | MSP430FR2311 | 3840 Byte                         | BSL via UART |
| Texas Instruments | MSP430FR2633 | 512 Byte + 15 KB                  | BSL via UART |
| Texas Instruments | MSP430FR2676 | 512 Byte + 64 KB                  | BSL via UART |
| Texas Instruments | MSP430FR6047 | 256 KB                            | BSL via UART |
| Texas Instruments | MSP430G2102  | 1 KB                              | JTAG         |
| Texas Instruments | MSP430G2132  | 1 KB                              | JTAG         |
| Texas Instruments | MSP430G2202  | 2 KB                              | JTAG         |
| Texas Instruments | MSP430G2203  | 2 KB                              | JTAG         |
| lexas Instruments | MSP430G2232  | 2 KB                              | JTAG         |
| Texas Instruments | MSP430G2233  | 2 KB                              | JTAG         |
| Texas Instruments | MSP430G2302  | 4 KB                              | JTAG         |
| Texas Instruments | MSP430G2303  | 4 KB                              | JTAG         |
| Texas Instruments | MSP430G2332  | 4 KB                              | JTAG         |
| Texas Instruments | MSP430G2333  | 4 KB                              | JTAG         |
| Texas Instruments | MSP430G2402  | 8 KB                              | JTAG         |

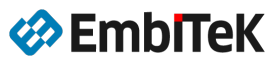

| SEGGER Universal Flash Loader Configurator V7.52d                                                                                                    | ×                                         |
|----------------------------------------------------------------------------------------------------|-------------------------------------------|
| File Action Configure Help                                                                                                    |                                           |
| MCD (200ED2626                                                                                                    |                                           |
| MSP430FR2070                                                                                                    |                                           |
| Flash Bank         Loader         Start Address         End Address         Sector Size         Blank Value         Size           Information         MSP430UA.PEX         0x00001800         0x000019FF         0x00000100         0xFF         512         512                                                                                                    | e<br>Byte                                 |
| Program MSP430UA.PEX 0x00008000 0x00017FFF 0x00000200 0xFF 64                                                                                                    | KB                                        |
|                                                                                                    |                                           |
|                                                                                                    |                                           |
| *dat *bin hex .mot s s19 srec                                                                                                    | 0×0000000                                 |
| Download configuration to Flasher                                                                                                    |                                           |
| Log initialized<br>Info: Parsing XML File.<br>Info: XML file C:/Program Files/SEGGER/Flasher_V752d/Devices_UNI¥Adesto_DataFlash.xu<br>successfully.<br>Info: Load time: 0 ms<br>Info: Found 12 devices<br>Info: XML file C:/Program Files/SEGGER/Flasher_V752d/Devices_UNI¥Espressif_ESP32.xm<br>Info: Load time: 0 ms<br>Info: Found 19 devices<br>Info: XML file C:/Program Files/SEGGER/Flasher_V752d/Devices_UNI¥I2C_EEPROM.xml ev<br>Info: XML file C:/Program Files/SEGGER/Flasher_V752d/Devices_UNI¥I2C_EEPROM.xml ev | ml evaluated<br>I evaluated successfully. |

● 「Configure→Project Settings」メニューコマンドでプロジェクト設定ダイログを開きます。

| 🔜 SEGGER Un                | SEGGER Universal Flash Loader Configurator V7.52d X                                                                                         |        |      |             |             |      |  |  | × |
|----------------------------|----------------------------------------------------------------------------------------------------|--------|------|-------------|-------------|------|--|--|---|
| File Action                | Configure Help                                                                                                    |        |      |             |             |      |  |  |   |
| MSP430FR267                | Open data file<br>Select device                                                                                                    | Ctrl+O |      |             |             |      |  |  |   |
| Flash Bank                 | Select Flasher                                                                                                    |        | ress | Sector Size | Blank Value | Size |  |  |   |
| Information M<br>Program M | Project Settings         Alt+F7         FF         0x00000100         0xFF         512 Byte           0x00000200         0xFF         64 KB |        |      |             |             |      |  |  |   |
|                            |                                                                                                    |        |      |             |             |      |  |  |   |

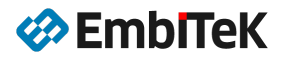

| General options       Device specific options         Options       Config File       FLASHER         FixedVTref       Deviced       Deviced         Voltage       3300       Device specific options         Voltage       0000000       Deviced       Deviced         Tasks       CheckBlank       Deviced       Deviced       Deviced         Tasks       CheckBlank       Device       Deviced       Deviced | 🔜 SEGGER Universal Flash Loader Configurator V7.52d - Project sett                                                                                                    | ings X                                                                                       |
|----------------------------------------------------------------------------------------------------|----------------------------------------------------------------------------------------------------|----------------------------------------------------------------------------------------------|
| SerialNumber         ProgramSN         Address         (0x00000000 - 0xfffffff)         Increment         (0 - 100000000)         NextSN         (0 - 100000000)         Length         (1 - 8)                                                                                                    | General options         Options         Config File       FLASHER         FixedVTref         Voltage         (2000 - 5000)         TargetPower         ChipErase         Tasks         CheckBlank         Erase         Program         Verify         Secure         Program         SkipBlankData | Device specific options<br>Options for MSP430FR2676:<br>DeviceId 0x8328<br>BaudRate 115200 V |
|                                                                                                    | SerialNumber         ProgramSN         Address         (0×00000000 - 0xffffffff)         Increment         (0 - 1000000000)         NextSN         (0 - 1000000000)         Length         (1 - 8)                                                                                                  |                                                                                              |

プロジェクト設定を確認して「OK」ボタンをクリックします。

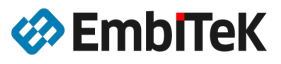

● 「File→Save project as..」メニューコマンドでプロジェクトを保存します。

| J <sub>Uni</sub> | 🔜 SEGGER Universal Flash Loader Configurator V7.52d                       |                        |             |             |              |       |            |  |
|------------------|---------------------------------------------------------------------------|------------------------|-------------|-------------|--------------|-------|------------|--|
| File             | Action Configure                                                          | Help                   |             |             |              |       |            |  |
|                  | Open project<br>Save project                                              | Ctrl+Shift+O<br>Ctrl+S |             |             |              |       |            |  |
| ſ                | Save project as                                                           | carro                  | Ind Address | Sector Size | Blank Value  | Size  |            |  |
|                  | Save Flasher UNI file<br>Save Flasher DAT file<br>Generate test data file |                        | x000019FF   | 0x00000100  | 0xFF<br>0xFF | 64 KB |            |  |
| *.da             | Exit<br>t *bin hex .mot s s19 sr                                          | ec                     | <u> </u>    |             |              |       | 0×00000000 |  |

XML ファイルとして Universal Flashloader プロジェクトを保存します。

| Select project file         |                                   |                   | ×           |
|-----------------------------|-----------------------------------|-------------------|-------------|
| ← → ~ ↑ 🔒 > PC > W          | /indows (C:) > Workspace > MSP430 | ب< 5              | MSP430の検索   |
| 整理 ▼ 新しいフォルダー               |                                   |                   | ≣≡ ▾ ?      |
| Vorkspace                   | <b>^</b> 名前 ^                     | サイズ               | 更新日時 種類     |
| > AppW                      |                                   | 検索条件に一致する項目はありません | Ua.         |
| > Kewarm                    |                                   |                   |             |
| MSP430                      |                                   |                   |             |
| Packages                    |                                   |                   |             |
| > RX                        |                                   |                   |             |
|                             | • •                               |                   |             |
| ファイル名( <u>N</u> ): Test.xml |                                   |                   | ~           |
| ファイルの種類( <u>T</u> ): *.xml  |                                   |                   | ~           |
| ▲ フォルダーの非表示                 |                                   |                   | 保存(5) キャンセル |

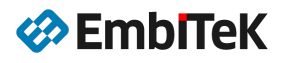

#### 3.1. プロジェクト設定項目

一般オプションコマンド

| コマンド        | 説明                                     |
|-------------|----------------------------------------|
| ChipErase   | Erase コマンドの際にフラッシュデバイスの全てのデータをイレーズします。 |
| Check blank | ターゲットのフラッシュデバイスのブランクチェックを行います。         |
| Erase       | フラッシュデバイスのセクターをイレーズ(OxFF データ)します。      |
| Program     | データイメージをターゲット上のフラッシュメモリに書き込みます。        |
| Verify      | データファイルとフラッシュデバイスのデータをベリファイします。        |
| Secure      | ベリファイ後にデバイスをセキュアモードに設定します。             |

● MSP430 デバイス関連オプション設定

| コマンド     | 説明                           |
|----------|------------------------------|
| Baudrate | プログラミング用ボーレート(115200 ~ 9600) |

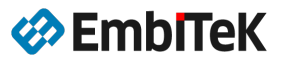

## 4. フラッシュ書き込み方法

#### Note:

Flasher 本体にすでに J-Flash/J-Flash SPI ツール用のプロジェクトデータが保存されている場合は、Flasher を MSD モードで接続して本体ディスク内容を削除してください。

SEGGER スタートメニューから「Universal Flash Loader Configurator」プログラムを起動し、メニューバーの「File→Open project」コマンドでプロジェクトを開きます。

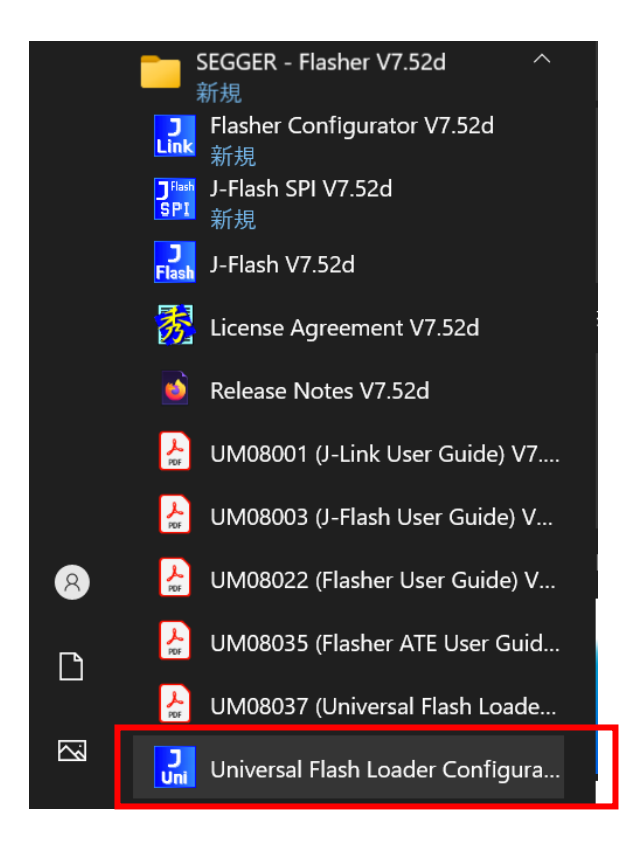

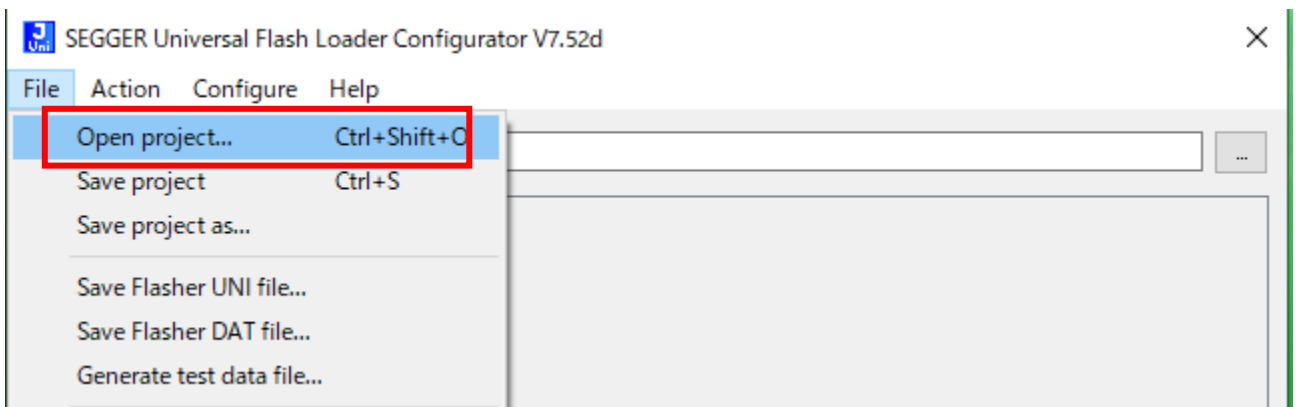

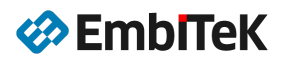

11/15

| 🔜 SEGGER (                        | Jniversal Flash Lo                    | oader Configura   | ator V7.52d    |                          |                 |             |                 | × |
|-----------------------------------|---------------------------------------|-------------------|----------------|--------------------------|-----------------|-------------|-----------------|---|
| File Action                       | Configure                             | Help              |                |                          |                 |             |                 |   |
| мериостро                         | 270                                   |                   |                |                          |                 |             |                 |   |
| WSP430FR20                        | 0/0                                   |                   |                |                          |                 |             |                 |   |
| Flash Bank                        | Loader                                | Start Address     | End Address    | Sector Size              | Blank Value     | Size        |                 |   |
| Information                       | MSP430UA.PEX                          | 0x00001800        | 0x000019FF     | 0x00000100               | 0xFF            | 512 Byte    |                 |   |
| Program                           | MSP430UA.PEX                          | 0x00008000        | 0x00017FFF     | 0x00000200               | 0xFF            | 64 KB       |                 |   |
|                                   |                                       |                   |                |                          |                 |             |                 |   |
|                                   |                                       |                   |                |                          |                 |             |                 |   |
|                                   |                                       |                   |                |                          |                 |             |                 |   |
| w datik bial ba                   | vl mottolo 10 loro                    |                   |                |                          |                 |             | ~0000000        |   |
| *nad*nulue                        | sztmodists ratsre                     | C                 |                |                          |                 |             | 1×00000000      |   |
|                                   |                                       | De                | ownload config | uration to Fla           | asher           |             |                 |   |
| rsuccession                       |                                       |                   |                |                          |                 |             |                 |   |
| Info: Load tir                    | me: O ms<br>1979 devices              |                   |                |                          |                 |             |                 | ^ |
| Info: XML file                    | e C:/Program File                     | s/SEGGER/Fla      | asher_V752d/D  | evices_UNI¥ <sup>+</sup> | TI_TMS320xm     | l evaluated | d successfully. |   |
| Into: Load tir<br>  Info: Found ( | me:Ums<br>2879 devices                |                   |                |                          |                 |             |                 |   |
| Info: XML file                    | e C:/Program File                     | s/SEGGER/Fla      | asher_V752d/D  | evices_UNI¥I             | n fineon xml ev | valuated si | uccessfully.    |   |
| Info: Found 2                     | 2880 devices                          |                   |                |                          |                 |             |                 |   |
| Info: Project<br>Project loade    | tile does not con<br>ed successfully. | tain data file re | eterence.      |                          |                 |             |                 | ~ |
|                                   |                                       |                   |                |                          |                 |             |                 | Ŧ |

● 「Configure→Open data file」メニューコマンドで書き込むイメージデータファイル(HEX、BIN、MOT、 SREC)を選択します。

| 🔝 SEGGER Un                | 🔜 SEGGER Universal Flash Loader Configurator V7.52d |            |        |           |                          |              | ×                 |  |  |
|----------------------------|-----------------------------------------------------|------------|--------|-----------|--------------------------|--------------|-------------------|--|--|
| File Action                | Configure                                           | Help       |        |           |                          |              |                   |  |  |
| MSP430FR267                | Open                                                | data file  | Ctrl+O | $\vdash$  |                          |              |                   |  |  |
|                            | Select                                              | device     |        |           |                          |              |                   |  |  |
| Flash Bank                 | Select                                              | Flasher    |        | ress      | Sector Size              | Blank Value  | Size              |  |  |
| Information N<br>Program N | Projec                                              | t Settings | Alt+F7 | )FF<br>FF | 0x00000100<br>0x00000200 | 0xFF<br>0xFF | 512 Byte<br>64 KB |  |  |
|                            |                                                     |            |        |           |                          |              |                   |  |  |
|                            |                                                     |            |        |           |                          |              |                   |  |  |
|                            |                                                     |            |        |           |                          |              |                   |  |  |

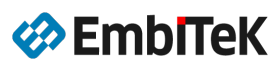

| SEGGER U       | Jniversal Flash Lo       | oader Configura    | ator V7.52d    |                |                 |            |                 | ×   |
|----------------|--------------------------|--------------------|----------------|----------------|-----------------|------------|-----------------|-----|
| File Action    | Configure I              | Help               |                |                |                 |            |                 |     |
|                |                          |                    |                |                |                 |            |                 |     |
| MSP430FR26     | 376                      |                    |                |                |                 |            |                 |     |
|                |                          |                    |                |                |                 |            |                 |     |
| Flash Bank     | Loader                   | Start Address      | End Address    | Sector Size    | Blank Value     | Size       |                 |     |
| Information    | MSP430UA.PEX             | 0x00001800         | 0x000019EE     | 0×00000100     | OxEE            | 512 Byte   |                 |     |
| Program        | MSP430UA.PEX             | 0x00008000         | 0x00017EEE     | 0x00000200     | OxFE            | 64 KB      |                 |     |
| lingian        | Mor Hoodrift 234         | 0.00000000         | 0.000011111    | UNCOUCLES      | 0               | 01110      |                 |     |
|                |                          |                    |                |                |                 |            |                 |     |
|                |                          |                    |                |                |                 |            |                 |     |
|                |                          |                    |                |                |                 |            |                 |     |
|                |                          |                    |                |                |                 |            |                 |     |
| C:/Workspac    | e/MSP430/Dumn            | ny.MOT             |                |                |                 |            | 0×00000000      |     |
|                |                          |                    |                |                |                 |            |                 |     |
|                |                          | Do                 | ownload config | uration to Fla | asher           |            |                 |     |
| FIND: LOGO (II | IIE. U 1115              |                    |                |                |                 |            |                 |     |
| Info: Found 2  | 2878 devices             | · · ·              |                |                |                 |            |                 | ^   |
| Info: XML tile | e C:/Program File        | s/SEGGER/Ha        | isher_V752d/D  | )evices_UNI¥ I | Π_TMS320×m      | l evaluate | d successfully. |     |
| Info: Found 2  | 2879 devices             |                    |                |                |                 |            |                 |     |
| Info: XML file | e C:/Program File        | s/SEGGER/Fla       | asher_V752d/D  | )evices_UNI¥I  | n fineon xml ev | aluated s  | uccessfully.    |     |
| Info: Load tir | ne: 0 ms<br>1990 douiceo |                    |                |                |                 |            |                 |     |
| Info: Project  | file does not con        | itain data file re | ference.       |                |                 |            |                 |     |
| Project loade  | ed successfully.         |                    |                |                |                 |            |                 |     |
| Info: New Da   | ita File selected:       | C:/Workspace/      | MSP430/Dum     | my.MOT         |                 |            |                 | × . |

- Flasher 本体を USB 又は LAN 経由でパソコンに接続します。
- 「Universal Flash Loader Configurator」プログラムの「Download configuration to Flasher」ボタンを 押して又は「Action→Download configuration」メニューコマンドで、イメージデータ及びプロジェクト 設定を Flasher 本体にダウンロードします。

| 🔝 SEGGER U                    | Jniversal Flash Lo                                             | oader Configura                   | ator V7.52d    |                |              |           |                | × |
|-------------------------------|----------------------------------------------------------------|-----------------------------------|----------------|----------------|--------------|-----------|----------------|---|
| File Action                   | Configure                                                      | Help                              |                |                |              |           |                |   |
| MSP                           | ownload configu                                                | uration                           |                |                |              |           |                |   |
| Flash Bank                    | Loader                                                         | Start Address                     | End Address    | Sector Size    | Blank Value  | Size      |                |   |
| Information                   | MSP430UA.PEX                                                   | 0x00001800                        | 0x000019FF     | 0x00000100     | 0xFF         | 512 Byte  |                |   |
| Program                       | MSP430UA.PEX                                                   | 0x00008000                        | 0x00017FFF     | 0x00000200     | 0xFF         | 64 KB     |                |   |
|                               |                                                                |                                   |                |                |              |           |                |   |
| C:/Workspac                   | e/MSP430/Dumn                                                  | ny.MOT                            |                |                |              |           | 0×00000000     |   |
|                               |                                                                | De                                | ownload config | uration to Fla | asher        |           |                |   |
| Info: Opening<br>Connected to | o target device. T<br>g flash loader: C:/<br>o Emulator with S | /Program Files/<br>6/N: 694000149 | (SEGGER/Flas   | her_V752d/D    | evices_UNI/F | lashLoade | r/MSP430UA.PEX | ^ |

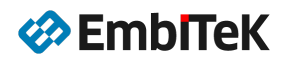

● MSP430 ターゲットボードに電源を入れて、Flasher 本体上の Start ボタンを押してフラッシュ書き込みを 実行します。書き込みの結果は本体上の LED で表示されます(緑:書き込み+Verify 成功、 赤:書き込み 失敗又は Verify エラー)。実行中にログを確認したい場合は、Flasher 本体を RS232 ポート又は LAN ポー ト経由でパソコンに接続して、RS232 シリアル COM ポートコンソール又は TELNET コンソール上のログ 表示で結果を確認します。

RS232 シリアル COM ポートコンソール設定: 9600bps/8bit/No-Parity/Stopbit:1/No Flow control

| 🔟 COM10 - Tera Term VT                                                                                                    | _ | × |
|----------------------------------------------------------------------------------------------------|---|---|
| <u>F</u> ile <u>E</u> dit <u>S</u> etup C <u>o</u> ntrol <u>W</u> indow <u>K</u> anjiCode <u>H</u> elp                                                                                                    |   |   |
| <pre>Set Set Control Window Eanicode Help SBTL: Bootloader started successfully SBTL: Initializing file system OK SBTL: Checking NAND flashOK SBTL: Check for valid firmware file ERR: File not found SBTL: Check for valid firmware OK SBTL: Starting firmware SFW: Firmware started successfully SFW: Initializing file system OK SFW: Initializing file system OK SFW: Initializing NET module OK SFW: Initializing telnet server OK SFW: Initializing telnet server OK SFW: Initializing for USB to enumerate or Ethernet link OK SFW: Entering command loop OK SFW: Entering command loop OK SFW: STATUS: INITIALIZING #STATUS: PROGRAMMING #STATUS: VERIFYING #OK (Total 17.126s, Erase 0.061s, Prog 8.951s, Verify 7.959s)</pre> |   |   |
|                                                                                                    |   | ~ |

※「Universal Flashloader Configurator」ツールから直接フラッシュ書き込みコマンドは実行できません。

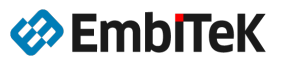

#### 株式会社エンビテック 代理店販売(デバッガ、RTOS、GUI、ミドルウエア) https://www.embitek.co.jp

#### 日本代理店 SEGGER Microcontroller GmbH

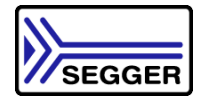

〒130-0021 東京都墨田区緑 4-8-8 中井ビル 4F Phone: 03-6240-2655 Fax: 03-6240-2656

本資料に記載の全ての情報の使用に起因する損害、第三者の知的財産権、権利またはその他の経費 に対して、SEGGER 社及び株式会社エンビテックは一切責任を負いません。 本資料の内容は予告なく変更されることがあります。

#### 商標

「EmblTeK」、EmblTeK ロゴは株式会社エンビテックの商標または登録商標です。その他、本資料に記載しているプロセッサ名、ツール名および製品名は、それぞれ各社の商標または登録商標です。

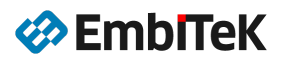